### MINNESOTA JUDICIAL BRANCH

# Quick Reference Guide – Uploading an Alternate Recording to the Record Repository of Court Proceedings (RRCP)

#### Upload an alternate recording

1. Click the Upload Media Records from the Upload Media Record link and Login.

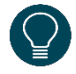

If you click on the On-Network Submission icon from the desktop on a court issued device, then Login information is not required.

- 2. Complete the Media Filing Submission Form:
  - a. Select Submitter Name.
  - b. Select the Session Date.
  - c. Select the County Name. The District Number will appear.
  - d. Type the Judge name (optional).
  - e. Type the Courtroom (optional).
  - f. Type relevant **Comments** (optional).
  - g. Click **Add** to add additional court information if the recording contains sessions from multiple counties.

| ubmission Details               | Court Information | g        |
|---------------------------------|-------------------|----------|
| Submitter Name • arker, Rebecca | County Name *     |          |
| Session Date*                   | District Number*  | fit eres |
| ludge                           | Courtroom         |          |
| Comments                        |                   |          |
|                                 |                   | 0        |

### MINNESOTA JUDICIAL BRANCH

# Quick Reference Guide – Uploading an Alternate Recording to the Record Repository of Court Proceedings (RRCP)

- 3. Attach Alternate Audio/Video File:
  - a. Click Attach Alternate Audio/Video File.
  - b. Select the desired recording.
  - c. Click **Open**.

| Media Files                                                                             |                                                          | 8                |           |                         |                   |
|-----------------------------------------------------------------------------------------|----------------------------------------------------------|------------------|-----------|-------------------------|-------------------|
| Alternate Audio<br>C:\Temp\WebE<br>Attach Altern                                        | /Video File<br>x Recordings\03<br><b>tate Audio/Vide</b> | 3-04-20Distri    | ct5_Jacks | onCo_Hearing1.m         | ip4 <u>Remove</u> |
| Choose File to U ← → ▼ ↑                                                                | pload<br>« Temp » Webl                                   | Ex Recordings    | ت<br>~    | Search WebEx Record     | dings p           |
| Organize 🔹 N                                                                            | ew folder                                                |                  |           |                         | • 🔳 🕐             |
| <ul> <li>Quick access</li> <li>Desktop</li> <li>Downloads</li> <li>Documents</li> </ul> |                                                          | x<br>x<br>x<br>x | 03-04-20  | )20_District5_Jackson(  | o_Hearing1.mp4    |
| _                                                                                       | File name:                                               |                  | Č         | All Files (*.*)<br>Open | Cancel            |

- It may take several minutes for the media file to appear. To remove a file uploaded in error, click Remove.
- 4. Click Submit.

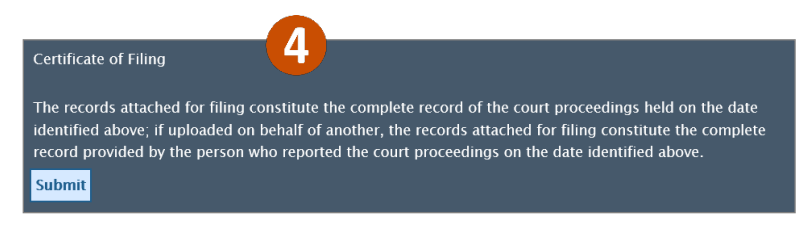